# **Cub Foods Escalated Alert Guide**

Step-by-Step Guide To Accepting & Completing Escalated Alerts

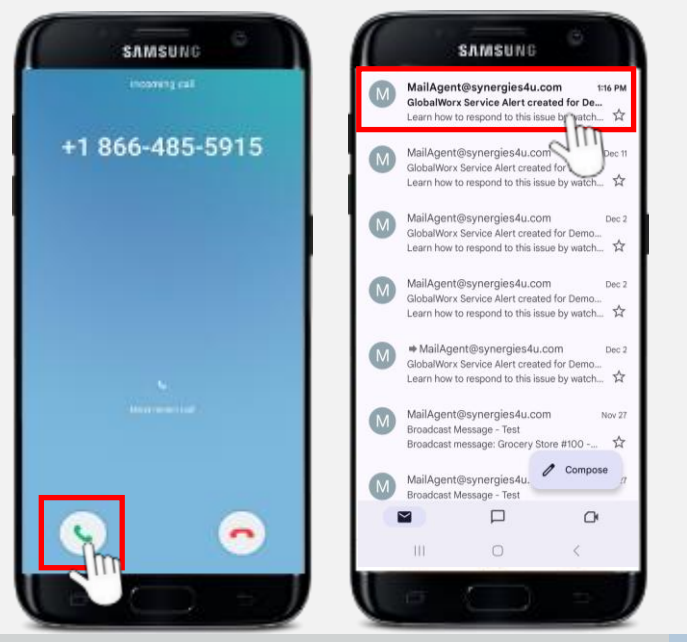

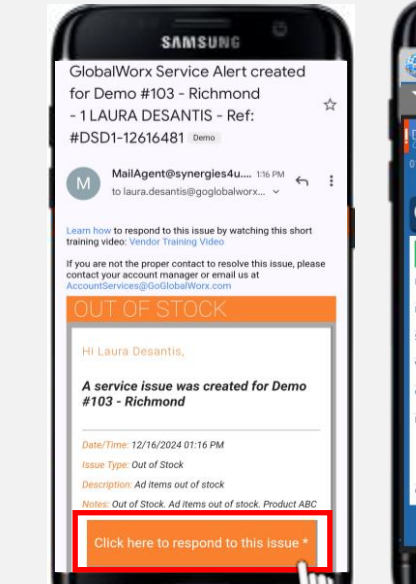

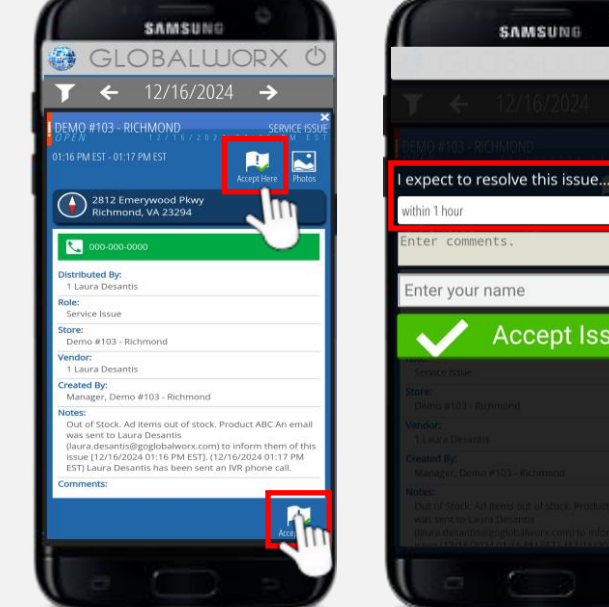

## **RECEIVING AN ALERT**

#### IVR Phone call: (866) 485-5915

- Description of the service alert
- Verbally prompted steps on how to ACCEPT escalated alerts

### Email: MailAgent@Synergies4U.com

- Additional service alert details
- ACCEPT AND COMPLETE escalated alerts through platform
- Provide additional comments

## **ACCEPTING AN ALERT**

STEP 1 STEP 2 Open the email Once you are ready and select the to accept the alert. "click here to select one of the respond to this "Accept Here" issue" button. icons.

STEP 3 Select the timeframe when you intend to resolve the opportunity. Enter in your name. Then select "Accept Issue".

SAMSUNG

Accept Issue

Accepting the Escalated Alert provides instant feedback to the store that you are aware of the alert and when you anticipate the opportunity will be resolved. To view alerts created on a previous day, use the white arrows at the top of the screen.

\*Please direct any inquiries to CubFoodsDSD@tactigtech.com.

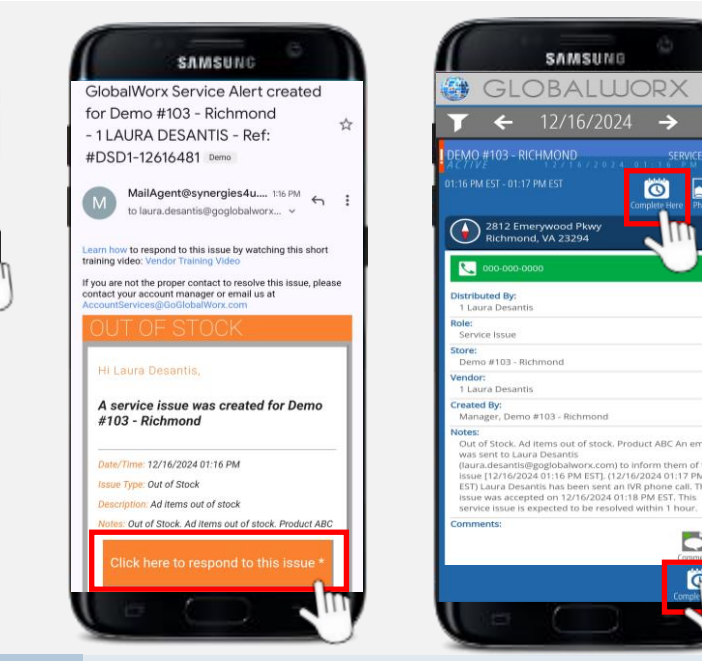

## **COMPLETING AN ALERT**

Click the link to open the escalated alert from the original email. Select one of the "Complete Here" icons. Alerts can also be completed at the tablet when checking in or out.

Note: Escalated Alert cannot be completed through the phone call

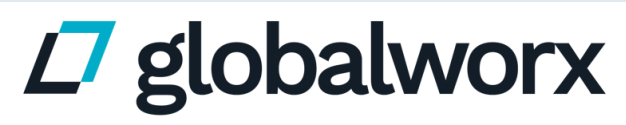

Powered by tactig